# CHANGE ORDERS USER GUIDE AGENCY

| Home 💌 🥐 revious 👻 My Pages 👻             | 1. Verify role.                                                                                               | Actions He | ) U<br>Ip Log off |
|-------------------------------------------|----------------------------------------------------------------------------------------------------|------------|-------------------|
| Switch Role                               |                                                                                                    |            |                   |
| Brent Slade                               | ata Materials Inspector Links External Links                                                                  |            |                   |
|                                           | Inspector User                                                                                                |            |                   |
| CONTRACTS KS                              |                                                                                                    |            | ?                 |
| CONTRACTS KS NONC                         |                                                                                                    |            |                   |
| CONTRACTS KS NONC CO BUREAU               |                                                                                                    |            |                   |
| CONTRACTS_KS_STAGING                      | Y Inspector Links                                                                                             |            | <b>V</b>          |
| DOL (READ ONLY)                           | Contract Permits                                                                                              |            |                   |
| ESTIMATION_KS                             | Contract Progress                                                                                             |            |                   |
| EXTERNALBIDDER                            | Contract Vendor Assets                                                                                        |            |                   |
| EXTERNALPRIMEPAYROLL                      | Daily Work Report                                                                                             |            | -                 |
| EXTERNALSUBPAYMENT                        |                                                                                                    |            | _                 |
| EXTERNALSUBPAYROLL                        | Mix Design                                                                                                    |            | ×.                |
| KDOT_LABORSUPERVISOR                      | Sample Records                                                                                                |            |                   |
| KDOT_LABORUSER                            | ▼                                                                                                    |            |                   |
| LABORUSER                                 |                                                                                                    |            |                   |
| MATERIALUSER_KS                           |                                                                                                    |            | ?                 |
| MATERIALUSER_KS_SUPERVISOR                | Information about the AASHTOWare Project™ system and other AASHTOWare products, events, newsletters, and more |            |                   |
| MobileInspector                           | Information for Highway Contractors                                                                           |            |                   |
| MobileInspectorAdmin                      | Bid Item, Inspector, Material, and Producer Codes                                                             |            |                   |
| 000                                       | Crystal Reports for Agency Users                                                                              |            |                   |
| PRECON                                    | TMA Spleauslieets                                                                                             |            |                   |
| PRECONUSER                                | Resources for Using XML with AASHTOWare Project™ Pavroll XML Resource Kit                                     |            |                   |
| PROJMAN_KS_AREA                           | Prompt Payment Report                                                                                         |            |                   |
| PROJMAN_KS_BUREAU                         | Working Days Charged CCD Time Charged Report                                                                  |            |                   |
| PROJMAN_KS_CO                             | ▼ Contract Materials Report Final                                                                             |            |                   |
| Test Results by Contract                  | Test Results by Contract                                                                                      |            |                   |
| Daily Diary and Daily Work Report Remarks | Daily Diary and Daily Work Report Remarks                                                                     |            |                   |
| Change Order Report                       | Change Order Report                                                                                           |            |                   |
| Certified Payroli Expected                |                                                                                                    |            |                   |

|                           | •       | 0    | Ċ       |
|---------------------------|---------|------|---------|
| Tome v Frende v mjrages v | Actions | Help | Log off |
|                           |         |      |         |

#### On this page: System Administration Reference Data Materials Inspector Links External Links

### PROJECT KS ROLE for Construction Inspector User

| -omo    | Dago  | Nowe  |
|---------|-------|-------|
|         | Falle | INEWS |
| ionio : | , ago |       |

| ✓ System Administration                                                                                                    | v Inspector Links                                                                                                    |
|----------------------------------------------------------------------------------------------------|----------------------------------------------------------------------------------------------------|
| Person Qualifications                                                                                                    | Contract Permits                                                                                                    |
| Reference Data Special Provisions                                                                                                    | Contract Progress Click "Contract Progress".                                                                                                    |
| ✓ Materials<br>Acceptance Actions                                                                                                    | Mix Design<br>Sample Records                                                                                                    |
| Action Relationships                                                                                                    | ▼                                                                                                    |
| ✓ External Links                                                                                                    | 0                                                                                                    |
| AASHTOWare Project Website<br>Highway Contractors<br>AWP Program Files<br>KDOT Reports Portal<br>KDOT Asphalt Spreadsheets<br>KDOT Website<br>Payroll XML<br>Subcontractor Payment Activity<br>Working Days Charged CCD Time Charged Report<br>Contract Materials Report Final<br>Test Results by Contract<br>Daily Diary and Daily Work Report Remarks<br>Change Order Report<br>Certified Payroll Expected | Information about the AASHTOWare Project™ system and other AASHTOWare products, events, newsletters, and more<br>Information for Highway Contractors<br>Bid Item, Inspector, Material, and Producer Codes<br>Crystal Reports for Agency Users<br>HMA Spreadsheets<br>Internet<br>Resources for Using XML with AASHTOWare Project™ Payroll XML Resource Kit<br>Prompt Payment Report<br>Working Days Charged CCD Time Charged Report<br>Contract Materials Report Final<br>Test Results by Contract<br>Daily Diary and Daily Work Report Remarks<br>Change Order Report<br>Certified Payroll Expected |

?

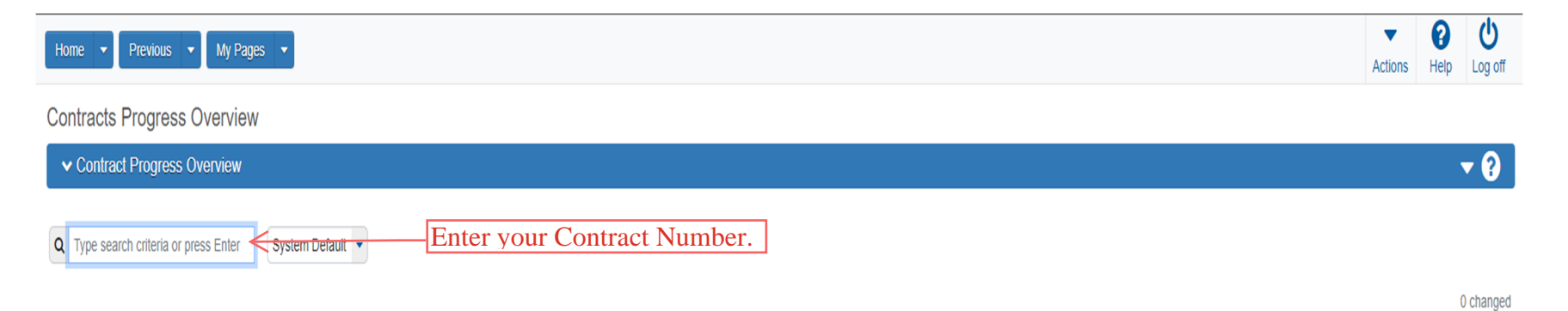

Enter search criteria above to see results or Show first 10

| Home   Home   Home  Home |                         |                                                  | Actions Help Log off                                                                                                    |
|----------------------------------------------------------------------------------------------------|-------------------------|--------------------------------------------------|----------------------------------------------------------------------------------------------------|
| Contracts Progress Overview                                                                                                    |                         |                                                  |                                                                                                    |
| ✓ Contract Progress Overview                                                                                                    |                         |                                                  | ▼ 💡                                                                                                    |
| Q 522012232 System Default  Showing                                                                                                    | ig 1 of 1               |                                                  | 0 changed                                                                                                    |
| Contract ST Proj Num                                                                                                    | Description             | 1. Click the row action button for the contract. | <b>→</b>                                                                                                    |
| 522012232 U056-059 KA 5416-01                                                                                                    | Q GRADING AND SURFACING | 00051 Q PEARSON CONSTR LLC                       | Actions X                                                                                                    |
|                                                                                                    |                         | 2. Click "Open".                                 | Exclude from Search Results Open Views Approved DBE Commitments Attachments (3) Contract Administration Contract Materials and Acceptance Actions Contract Price Adjustment Index Current DBE Commitments EOM Trucking General Items Links Payments Projects Subcontracts Tracked Issues Reports Contract Time Report Items with Unpaid Placed Quantities Outstanding Contract Item List Report Subcontract Listing |

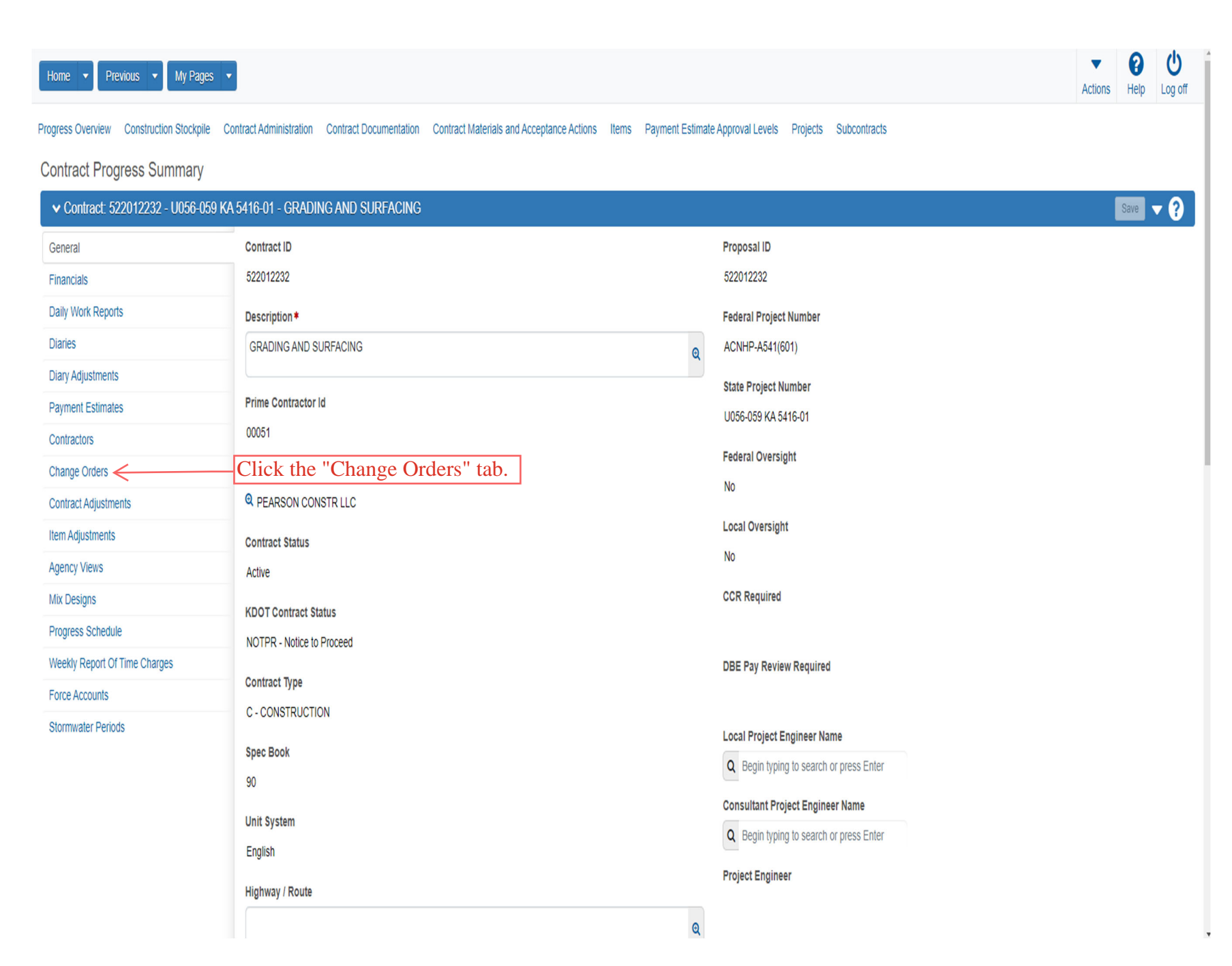

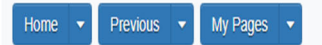

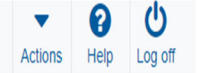

### Progress Overview Construction Stockpile Contract Administration Contract Documentation Contract Materials and Acceptance Actions Items Payment Estimate Approval Levels Projects Subcontracts

### Contract Progress Summary

| ✓ Contract: 522012232 - U056-059 KA 5416-01 - GRADING AND SURFACING           | Save 🔻 ?                     |
|-------------------------------------------------------------------------------|------------------------------|
| General                                                                       |                              |
| Financials Q Type search criteria or press Enter Advanced                     |                              |
| Daily Work Reports                                                            | arked for deletion 0 changed |
| Diaries                                                                       |                              |
| Diary Adjustments Enter search criteria above to see results or Show first 10 |                              |
| Payment Estimates                                                             |                              |
| Contractors                                                                   |                              |
| Change Orders                                                                 |                              |
| Contract Adjustments                                                          |                              |
| Item Adjustments                                                              |                              |
| Agency Views                                                                  |                              |
| Mix Designs                                                                   |                              |
| Progress Schedule                                                             |                              |
| Weekly Report Of Time Charges                                                 |                              |
| Force Accounts                                                                |                              |
| Stormwater Periods                                                            |                              |

| Home                  | My Pages 💌                                                                                                    | Actions Help                                                                |
|-----------------------|----------------------------------------------------------------------------------------------------|-----------------------------------------------------------------------------|
| Change Orders         |                                                                                                    |                                                                             |
| Add Change Order Si   | Summary                                                                                                    |                                                                             |
| ✓ Contract: 522012232 | 2 - GRADING AND SURFACING 3.                                                                                                    | Click "Save". → Save ▼ ?                                                    |
| General               | Change Order Date                                                                                                    |                                                                             |
|                       | Description*  1. Enter a General Description  Example: If the Change could put "Asphalt Item                                                 | cription about the entire Change of e Order is all Asphalt Items, then ns". |
|                       | Author*          Q slade       NOTE: The Author defaults to whom ever is logged in Slade Brent                                               | 1.                                                                          |
|                       | Change Order Type*<br>2. Select the Change Order Type from the drop down. Options a<br>"ITEM & TIME", "ITEM & SPEC", "SPEC & TIME", "ITEM, T | are "ITEM", "TIME", "SPEC",<br>TIME, SPEC".                                 |

| Field Wy Fage                       |                                                                                           | Actions He                                    |
|-------------------------------------|-------------------------------------------------------------------------------------------|-----------------------------------------------|
| Contracts Change Orders Contract Ad | ninistration Contract Documentation Contract Progress Estimates Items Payment Estimate Pr | rojects Subcontracts                          |
| Contract Change Order Sum           | nary Change Order - 125 ING Successfully Saved                                            | X                                             |
| ✓ Contract: 522012232 - U056-0      | 9 KA 5416-01 - GRADING AND SURFACING                                                      | 4. Click "Save".                              |
| Change Order: 0003 - TESTING        | Amount: Status: Draft                                                                     |                                               |
| General                             | Change Order Date                                                                         | Explanations                                  |
| Increase/Decrease Items             | 09/23/2024                                                                                | 0                                             |
| New Items                           | Description *                                                                             | Approval Date                                 |
| Time Adjustments                    | TESTING                                                                                   | Q                                             |
| Review Tracking                     | Author*                                                                                   | Entered By                                    |
|                                     | Q slade                                                                                   | slade - KDOTAD\slade                          |
| Change Order Item Evplanations      | Slade Brent                                                                               | Entered Date                                  |
| change order nem Explanations       | Change Order Type *                                                                       | 09/23/2024 7:52:13 AM                         |
|                                     | 07 - Item, Time, Spec 💌                                                                   | Current Approval Round                        |
|                                     | Special Provision                                                                         | 1                                             |
|                                     |                                                                                           | Current Approval Group                        |
|                                     | Spec Action                                                                               |                                               |
|                                     |                                                                                           | Override Approval Rules                       |
|                                     |                                                                                           | No                                            |
|                                     |                                                                                           | Total of Previously Approved Change Orders    |
|                                     | ✓ Functions                                                                               |                                               |
|                                     | Increase/Decrease Items                                                                   | Contract Modification Only                    |
|                                     | Draw UENTED II and a lost the second state                                                | Yes                                           |
|                                     | 2. FIESS EINTER and select the appropriate                                                | 3. ONLY enter an Explanation in this box IF   |
|                                     | Explanation from the list. This should only be                                            | this is a Specification Change Order. It must |
|                                     | used for "YEST TIME CO", "NO TIME CO",                                                    | start with the exact Spec Number              |
|                                     | "ADD SPEC", and "DELETE SPEC".                                                            | start with the exact spec runnoer.            |
|                                     |                                                                                           |                                               |
| er the order in which               | ✓ Change Order Explanations                                                               |                                               |
| ant the Explanations                | Order* Reference Explanation Name                                                         | Explanation Description Supp Explanation      |
| and the report                      |                                                                                           |                                               |
| with 1.                             | Begin typing to search or press Enter                                                     | ٩                                             |
|                                     |                                                                                           |                                               |

Pages 9-35 pertain to specific items on a Change Order. Not all apply to your specific Change order.

See pages 31-33 to view where an Explanation(s) shows up on the report.

| Home   Previous   My Panes             | Save Complete | × | •       | 8    | Ċ       |
|----------------------------------------|---------------|---|---------|------|---------|
| Tomo - Tomodo - Tomodo - Tomodo - Tomo |               |   | Actions | Help | Log off |

### Contracts Change Orders Contract Administration Contract Documentation Contract Progress Estimates Items Payment Estimate Projects Subcontracts

| ✓ Contract: 522012232 - U056-059 k                                                           | A 5416-01 - GRADING AND SURFACING                                                                                                    | Save 🔻 ?                        |
|----------------------------------------------------------------------------------------------|----------------------------------------------------------------------------------------------------|---------------------------------|
| Change Order: 0003 - TESTING                                                                 | Amount: Status: Draft                                                                                                    |                                 |
| General Increase/Decrease Items New Items Time Adjustments Review Tracking Approval Tracking | <ul> <li>Increase/Decrease Items</li> <li>1. Click the "Increase/Decrease Items" tab, IF applicable.</li> <li>Q Type search criteria or press Enter Advanced</li> <li>Select Items</li> <li>2. Click "Select Items".</li> </ul> | 0 marked for deletion 0 changed |
| Force Accounts                                                                               | ✓ Balance Completed Items                                                                                                    |                                 |
| Change Order Item Explanations                                                               | Q Type search criteria or press Enter       Image: Advanced         Balance Completed Items       Image: No rows found matching criteria.                                                                                       | 0 marked for deletion 0 changed |

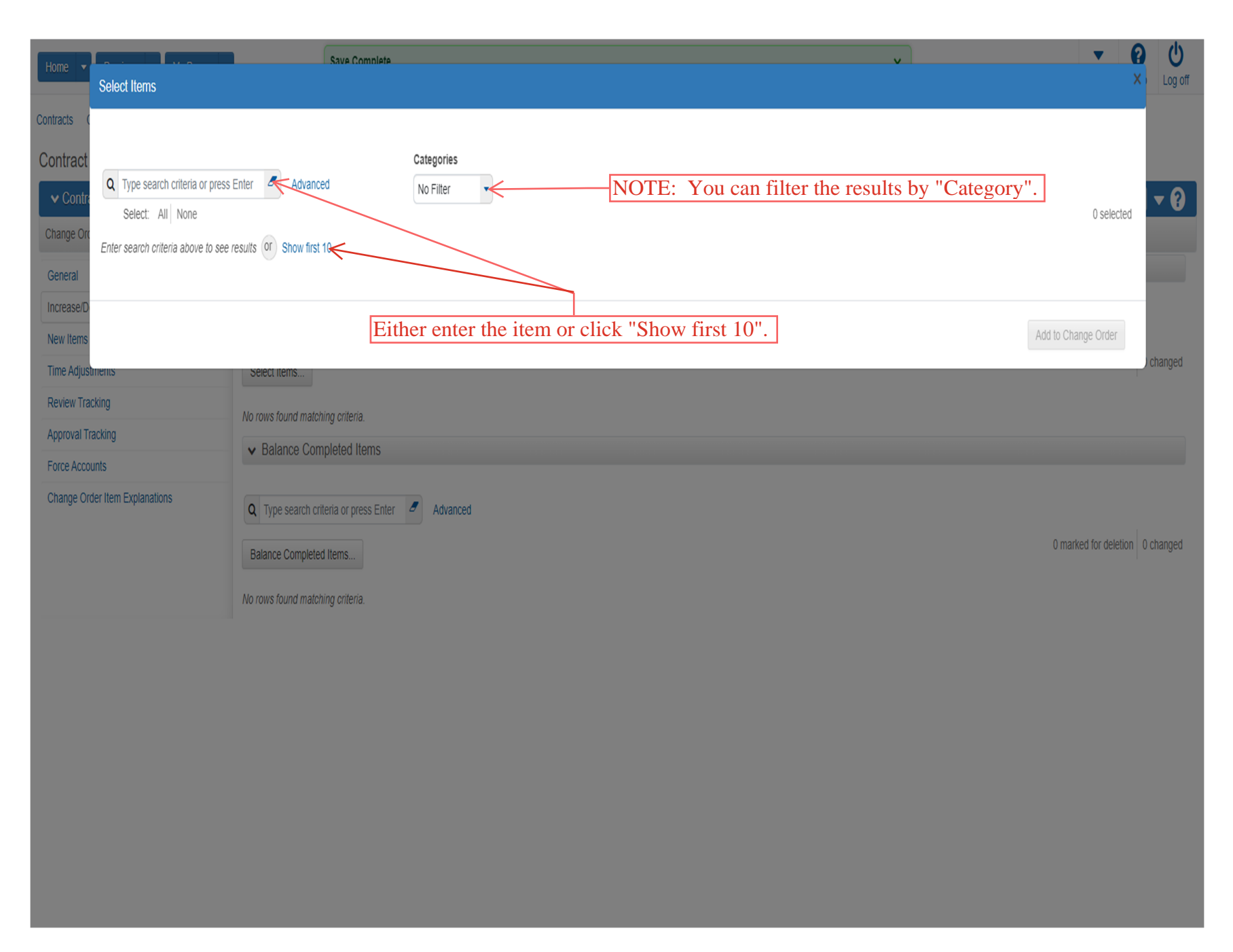

| Home 🔻      | Colort Home                           | -           | Save Complete                            |                                                   | v                 | <b>▼</b> 6          | Log off |
|-------------|---------------------------------------|-------------|------------------------------------------|---------------------------------------------------|-------------------|---------------------|---------|
| Contracts ( | Select nems                           |             |                                          |                                                   |                   |                     |         |
| Contract    | Q Type search criteria or press Enter | S Advanced  | Categories<br>Showing 10 of 63 No Filter |                                                   |                   |                     | - 0     |
|             | Select: All None                      |             | 1. Select the Item(s) to be ad           | dded for Increase/Decrease.                       |                   | 0 selected          | V Ø     |
| Change Or   | Cont Item Ln Num                      | Proj Ln Num | Cat ID/Description                       | ltem - Descr                                      | Unit              | Item Src            |         |
| General     | 1                                     | 1           | 01/COMMON ITEMS                          | 020100, CONTRACTOR CONSTRUCTION STAKING           | LS - Lump Sum     | Original            |         |
| New Items   | 2                                     | 2           | 01/COMMON ITEMS                          | 025323, MOBILIZATION                              | LS - Lump Sum     | Original            |         |
| Time Adjus  | 3                                     | 3           | 01/COMMON ITEMS                          | 070626, MOBILIZATION (DBE)                        | LS - Lump Sum     | Original            | changed |
| Review Tra  | 4                                     | 4           | 01/COMMON ITEMS                          | 025200, REMOVAL OF EXISTING STRUCTURES            | LS - Lump Sum     | Original            |         |
| Approval T  | 5                                     | 5           | 01/COMMON ITEMS                          | 070580, FLAGGER (SET PRICE)                       | HOUR - Hour       | Original            |         |
| Force Acco  | 6                                     | 6           | 02/ROAD ITEMS                            | 025361, CLEARING AND GRUBBING                     | LS - Lump Sum     | Original            |         |
| Change Or   | 7                                     | 7           | 02/ROAD ITEMS                            | 012412, COMMON EXCAVATION (URB)                   | CUYD - CUBIC YARD | Original            |         |
|             | 8                                     | 8           | 02/ROAD ITEMS                            | 012420, ROCK EXCAVATION                           | CUYD - CUBIC YARD | Original            | changed |
|             | 9                                     | 9           | 02/ROAD ITEMS                            | 012318, COMPACTION OF EARTHWORK (TYPE AA) (MR-0-: | CUYD - CUBIC YARD | Original            |         |
|             | 10                                    | 10          | 02/ROAD ITEMS                            | 010114, WATER (GRADING) (SET PRICE)               | MGAL - M GALLON   | Original            |         |
|             | Load next 50                          |             |                                          |                                                   |                   | Showing 10 of 63    |         |
|             |                                       |             |                                          |                                                   |                   |                     |         |
|             |                                       |             |                                          |                                                   |                   |                     | -       |
|             |                                       |             |                                          | 2. Click "Add to Change C                         | Order".           | Add to Change Order |         |
|             |                                       |             |                                          |                                                   |                   |                     |         |
|             |                                       |             |                                          |                                                   |                   |                     |         |
|             |                                       |             |                                          |                                                   |                   |                     |         |
|             |                                       |             |                                          |                                                   |                   |                     |         |

### See page 33 to view where Explanations show up on the report.

Home 
Previous
My Pages
There are unsaved changes.

There are unsaved changes.

There are unsaved changes.

There are unsaved changes.

There are unsaved changes.

There are unsaved changes.

X

Contract Administration
Contract Documentation
Contract Progress
Estimates
Items
Payment Estimate
Projects
Subcontracts

| ✓ Contract: 522012232 - U056-0                                                       | 59 KA 5416-01 - GRADING AND                      | SURFACING                                                       |                                                              | 5. C                                                                          | lick "Save"> Save                |
|--------------------------------------------------------------------------------------|--------------------------------------------------|-----------------------------------------------------------------|--------------------------------------------------------------|-------------------------------------------------------------------------------|----------------------------------|
| Change Order: 0003 - TESTING                                                         |                                                  | Amount:                                                         | Status: Draft                                                |                                                                               |                                  |
| General                                                                              | ✓ Increase/Decrease Increase Increase            | ems                                                             |                                                              |                                                                               |                                  |
| Increase/Decrease Items                                                              |                                                  |                                                                 |                                                              |                                                                               |                                  |
| New Items                                                                            | Q Type search criteria or p                      | ess Enter d Advanced                                            |                                                              |                                                                               |                                  |
| Time Adjustments                                                                     | Select Items                                     |                                                                 |                                                              |                                                                               | 0 marked for deletion 0          |
| Review Tracking                                                                      | Proj Ln Num                                      | Cat ID - Descr                                                  | Item - Descr                                                 | Other Pending CO Qty                                                          |                                  |
| Approval Tracking                                                                    | 14                                               | 03 -                                                            | 072223 - TEMPORARY FERTILIZER                                | R (16-20- 0) 0.000                                                            |                                  |
| Force Accounts                                                                       | Curr Qty                                         | Curr Ext Amt                                                    | Qty Posted to Dt Appr DWRs                                   | Qty Posted to Dt                                                              |                                  |
| Change Order Item Evplanations                                                       | 28.000                                           | 84.00000000                                                     | 35.600                                                       | 40.600                                                                        |                                  |
|                                                                                      | 3. Press "ENT<br>appropriate Ex<br>Only use "FIN | ER" and select the<br>planation from the li<br>AL QTY" or "TENT | 4. Enter a Suppler<br>the change. This i<br>when. and Why" s | y for this item.<br>mental Explanation t<br>s where the "Who, V<br>should go. | o better explain<br>Vhat, Where, |
| nter the order in<br>h you want the<br>anations to show on –<br>eport. Start with 1. | Order *                                          | Q Begin typing to search or press Enter                         | Explanation Description Supp                                 | Explanation<br>Q                                                              | Synched                          |
|                                                                                      | ✓ Balance Completed                              | tems                                                            |                                                              |                                                                               |                                  |

Pages 14-17 are for adding items that have been marked as "Complete" so the system will balance them automatically. For instructions on how to mark a line(s) as "Complete", please refer to the "Items User Guide".

| tract Change Orders Contract Admin | distration Contract Documentation | Contract Drogroop Catingaton Harris     | Doumont Estimate    | raianta - Pulhanatranta                  |                      | Actions Help L               |
|------------------------------------|-----------------------------------|-----------------------------------------|---------------------|------------------------------------------|----------------------|------------------------------|
| ract Change Order Summ             |                                   | Contract Progress Estimates Items       | Payment Estimate Pr | ojects Subcontracts                      |                      |                              |
| ge ereer earling                   | ary                               |                                         |                     |                                          |                      |                              |
| Contract: 522012232 - U056-059     | KA 5416-01 - GRADING AND          | ) SURFACING                             |                     |                                          |                      | Save                         |
| ge Order: 0003 - TESTING           |                                   | Amount: 15.00                           | Status: Draft       |                                          |                      |                              |
| eral                               | ✓ Increase/Decrease               | items                                   |                     |                                          |                      |                              |
| ase/Decrease Items                 |                                   | and Takes                               |                     |                                          |                      |                              |
| Items                              | Q Type search chiena or p         | Advanced Showing 1 of 1                 |                     |                                          |                      |                              |
| Adjustments                        | Select Items                      |                                         |                     |                                          |                      | 0 marked for deletion 0 char |
| ew Tracking                        | Proj Ln Num                       | Cat ID - Descr                          |                     | ltem - Descr                             | Other Pending CO Qty |                              |
| oval Tracking                      | 14                                | 03 - TEMP PRJ WTR POL                   | CTL- SOIL EROSION   | 072223 - TEMPORARY FERTILIZER (16-20- 0) | 0.000                |                              |
| e Accounts                         | Curr Qty                          | Curr Ext Amt                            |                     | Qty Posted to Dt Appr DWRs               | Qty Posted to Dt     |                              |
| ge Order Item Explanations         | 28.000                            | 84.0000000                              |                     | 35.600                                   | 40.600               |                              |
|                                    | Quantity * 🔻                      |                                         |                     | Amount                                   |                      |                              |
|                                    | 5.000                             |                                         |                     | 15.0000000                               |                      |                              |
|                                    | Unit Price                        |                                         |                     | Supplemental Description                 |                      |                              |
|                                    | 3.00000                           |                                         |                     |                                          |                      |                              |
|                                    | ✓ Change Order Incr               | ease/Decrease Items Explanations        |                     |                                          |                      |                              |
|                                    | Order *                           | Reference Explanation Name              | Explanation Des     | scription Supp Explanatio                | n Synched            | 1                            |
|                                    |                                   |                                         |                     |                                          |                      |                              |
|                                    |                                   | Q FINALQIY                              | e                   |                                          | Q NO                 |                              |
|                                    |                                   |                                         |                     |                                          |                      |                              |
|                                    |                                   | Q Begin typing to search or press Enter | Q                   |                                          | Q                    |                              |
|                                    |                                   |                                         |                     |                                          |                      |                              |
|                                    | v Balance Completed               | Itoms                                   |                     |                                          |                      |                              |
|                                    |                                   | itomo                                   |                     |                                          |                      |                              |

| ✓ Contract: 522012232 - U056-059 I                                              | KA 5416-01 - GRADIN(                                                                                             | e Complete                              |                         |                       | v         | Save 🔻 ?                        |  |
|---------------------------------------------------------------------------------|----------------------------------------------------------------------------------------------------|-----------------------------------------|-------------------------|-----------------------|-----------|---------------------------------|--|
| General Balance Completed Items                                                 |                                                                                                    |                                         |                         |                       |           | ×                               |  |
| Increase/D<br>New Items<br>Time Adjus<br>Review Tra<br>Approval T<br>Force Acco | ee results or Show first 10                                                                                      |                                         | Either enter the        | item or click "Show f | ïrst 10". | 0 selected                      |  |
| Change Or                                                                       |                                                                                                    |                                         |                         |                       |           | Balance Completed Items         |  |
|                                                                                 | Unit Price<br>3.00000                                                                                            | Unit Price Supplemental Description     |                         |                       |           |                                 |  |
|                                                                                 | ✓ Change Order Ind                                                                                               | crease/Decrease Items Explanations      |                         |                       |           |                                 |  |
|                                                                                 | Order*                                                                                                    | Reference Explanation Name              | Explanation Description | Supp Explanation      | Sy        | nched                           |  |
|                                                                                 | 1                                                                                                    | Q FINAL QTY                             | Q                       |                       | QNO       | , Û                             |  |
|                                                                                 |                                                                                                    | Q Begin typing to search or press Enter | Q                       |                       | Q         |                                 |  |
|                                                                                 | Balance Complete     Q     Type search criteria o     Balance Completed Item     No rows found matching criteria | d Items r press Enter Advanced s teria. |                         |                       |           | 0 marked for deletion 0 changed |  |

| ✓ Contrac                                                                                    | ct: 522012232 - U056-059 KA 54                                                       | 116-01 - GRADIN(                                   | ve Complete                                                                                         |                       |                   |                  | ,                                | ,           |                                     | Save 🔻 ?                 |
|----------------------------------------------------------------------------------------------|--------------------------------------------------------------------------------------|----------------------------------------------------|----------------------------------------------------------------------------------------------------|-----------------------|-------------------|------------------|----------------------------------|-------------|-------------------------------------|--------------------------|
| General                                                                                      | Balance Completed Items                                                              |                                                    |                                                                                                    |                       |                   |                  |                                  |             |                                     | ×                        |
| Increase/D<br>New Items<br>Time Adjus<br>Review Tra<br>Approval T<br>Force Accc<br>Change Or | Q Type search criteria or press Er<br>Select: All None<br>Contract Item Ln Num<br>48 | ter Advanced s<br>1. Sele                          | Showing 1 of 1<br>ct the Item(s) you v<br>Item - Description<br>025331, WORK ZONE SIGNS (0 TO 9.25) | vant to ba<br>SQ.FT.) | lance.<br>Supp Da | esor<br>"Balance | Unit<br>EADA-E<br>Completed Iter | ACH PER DAY | Item Src<br>Original<br>Balance Com | 0 selected               |
|                                                                                              |                                                                                      | ✓ Change Order In                                  | crease/Decrease Items Explanations                                                                  | 5                     |                   |                  |                                  |             |                                     |                          |
|                                                                                              |                                                                                      | Order*                                             | Reference Explanation Name                                                                          | Explana               | ation Description | Suj              | pp Explanation                   | Synched     | i                                   |                          |
|                                                                                              |                                                                                      | 1                                                  | Q FINAL QTY                                                                                         | Q                     |                   |                  |                                  | QNO         |                                     | Ê                        |
|                                                                                              |                                                                                      |                                                    | Q Begin typing to search or press Entr                                                              | er Q                  |                   |                  |                                  | Q           |                                     |                          |
|                                                                                              |                                                                                      | ✓ Balance Complete                                 | ad Items                                                                                            |                       |                   |                  |                                  |             |                                     |                          |
|                                                                                              |                                                                                      | Q Type search criteria o<br>Balance Completed Item | or press Enter J Advanced                                                                           |                       |                   |                  |                                  |             | 0 marke                             | d for deletion 0 changed |
|                                                                                              |                                                                                      | No rows found matching cr                          | iteria.                                                                                             |                       |                   |                  |                                  |             |                                     |                          |

### See page 33 to view where Explanations show up on the report.

|                                 |                                             |                                                          |                            | 4                                            | Click "Say    |                               |
|---------------------------------|---------------------------------------------|----------------------------------------------------------|----------------------------|----------------------------------------------|---------------|-------------------------------|
| Contract: 322012232 - 0030-039  | KA 3410-01 - GRADING AND SURFAC             | Amount: -632.70 Status:                                  | Draft                      | 4.                                           | CIICK Sav     |                               |
| Change Order. 0003 - TESTING    | ✓ Increase/Decrease Items                   | Anoune -002.10 Status.                                   | Chart                      |                                              |               |                               |
| General                         |                                             |                                                          |                            |                                              |               |                               |
| New Items                       | Q Type search criteria or press Enter       | Advanced Showing 1 of 1                                  |                            |                                              |               |                               |
| Time Adjustments                | Salact Itams                                |                                                          |                            |                                              |               | 0 marked for deletion 0 chan  |
| Review Tracking                 | Select Itellis                              |                                                          | -                          |                                              |               |                               |
| Approval Tracking               | Proj Ln Num<br>14                           | Cat ID - Descr<br>03 - TEMP PRJ WTR POL CTL- SOIL EROSIO | N 072223 - TEMPORARY FERT  | Other Pending CO Q<br>LIZER (16-20- 0) 0.000 | ty            |                               |
| Force Accounts                  | Curr Qty                                    | Curr Ext Amt                                             | Qty Posted to Dt Appr DWRs | Qty Posted to Dt                             |               |                               |
| Change Order Item Explanations  | 28.000                                      | 84.00000000                                              | 35.600                     | 40.600                                       |               |                               |
|                                 | Quantity * 🔻                                |                                                          | Amount                     |                                              |               |                               |
|                                 | 5.000                                       |                                                          | 15.00000                   | 000                                          |               |                               |
|                                 | Unit Price                                  |                                                          | Supplem                    | ental Description                            |               |                               |
|                                 | 3.00000                                     |                                                          |                            |                                              |               |                               |
|                                 | ✓ Change Order Increase/Decr                | ease Items Explanations                                  |                            |                                              |               |                               |
|                                 | Order* Reference                            | Explanation Name Explanation                             | n Description              | Supp Explanation                             | Synched       |                               |
|                                 |                                             | OTY                                                      |                            |                                              | No            | t                             |
|                                 |                                             | an a                                                     |                            | C                                            | 2 10          |                               |
|                                 |                                             |                                                          |                            |                                              |               |                               |
|                                 | Q Begin                                     | typing to search or press Enter                          |                            | c                                            | <b>a</b>      |                               |
|                                 |                                             |                                                          |                            |                                              |               |                               |
|                                 | ✓ Balance Completed Items                   |                                                          |                            |                                              |               |                               |
|                                 | 1                                           |                                                          |                            |                                              |               |                               |
|                                 | Q Type search criteria or press Enter       | Advanced Showing 1 of 1                                  |                            |                                              |               |                               |
|                                 | · ippo obtaion ontoina or proco Linter      | ratariood choning for t                                  |                            |                                              |               |                               |
|                                 | Balance Completed Items                     |                                                          |                            |                                              |               | 0 marked for deletion 0 chang |
|                                 | Proj Ln Num                                 | Cat ID - Descr                                           | Item - Descr               | Pending CO Qty                               |               |                               |
|                                 | 48                                          | 10 - TRAFFIC CONTROL ITEMS                               | 025331 - WORK ZC           | NE SIGNS ( 0 TO 9. 0.000                     |               |                               |
|                                 | Curr Qty                                    | Curr Ext Amt                                             | Qty Posted to Dt Appr DWR  | 3. Enter a Suppleme                          | ntal Explana  | ation to better               |
| 2 Dress "ENT                    | 17 290 000                                  | <u>2 593 5000000</u>                                     | 12 972 000                 | he change. This is y                         | uboro tho "W  | Who What Wi                   |
| 2. Press ENI                    | ER and select the a                         | ppropriate Explanation I                                 | roin the fist. hange       | he change. This is v                         | vilere tile v | viio, vviiat, vvi             |
| Only use "FIN                   | AL OTY" or "TENT                            | 'OTY".                                                   | 47.70                      | When, and Why" sho                           | ould go.      |                               |
|                                 | Unit Price                                  |                                                          |                            |                                              |               |                               |
|                                 | 0.15000                                     |                                                          |                            |                                              |               |                               |
|                                 |                                             |                                                          |                            |                                              |               |                               |
| er the order in                 |                                             | adaa Itama Evalopationa                                  |                            |                                              |               |                               |
| er the order in                 | ✓ Change Order Increase/Decr                | ease items Explanations                                  |                            |                                              |               |                               |
| er the order in<br>you want the | Change Order Increase/Decr Order* Reference | Explanation Name Explanation                             | Description                | Supp Explanation                             | Synched       |                               |

| Pages 18-20 | are for adding | a NEW Item | to a Change | Order. |
|-------------|----------------|------------|-------------|--------|
|             | 0              |            | 0           |        |

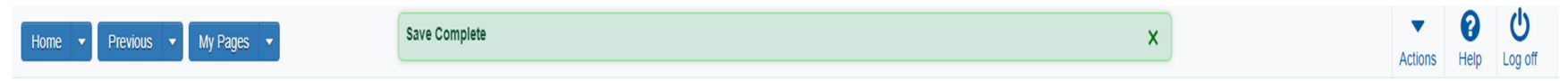

Contracts Change Orders Contract Administration Contract Documentation Contract Progress Estimates Items Payment Estimate Projects Subcontracts

| <ul> <li>Contract: 522012232 - U056-059 KA</li> </ul> | 5416-01 - GRADING AND SURFACING                                                              | ?  |
|-------------------------------------------------------|----------------------------------------------------------------------------------------------|----|
| Change Order: 0003 - TESTING                          | Amount: -632.70 Status: Draft                                                                |    |
| General Increase/Decrease Items New Items             | New It 1. Click the "New Items" tab.      Q Type search criteria or press Enter     Advanced | h  |
| Time Adjustments<br>Review Tracking                   | Select New Item.                                                                             | a. |
| Approval Tracking                                     | No rows toung matching criteria.                                                             |    |
| Force Accounts                                        |                                                                                              |    |
| Change Order Item Explanations                        |                                                                                              |    |

| Home                                                           | Select New Item                                                       | Save Complete                                                                                                 | ► P U<br>× Log off  |
|----------------------------------------------------------------|-----------------------------------------------------------------------|----------------------------------------------------------------------------------------------------|---------------------|
| Contract<br>Contract<br>Contract<br>Change Ord                 | Reference Item *                                                      | 1. Search for the Item that you are adding.<br>Must be entered.<br>Unit of Measure                            | - 0                 |
| General<br>Increase/D<br>New Items<br>Time Adjus<br>Review Tra | Q Type search criteria or press Enter<br>Select: All None<br>Category | Advanced Showing 10 2. Select the appropriate Category for the new Item to be placed.<br>Category Description | 0 selected changed  |
| Approval Ti                                                    | 01                                                                    | COMMON ITEMS                                                                                                  |                     |
| Force Acco                                                     | 02                                                                    | ROAD ITEMS                                                                                                    |                     |
| Change Or                                                      | 03                                                                    | TEMP PRJ WTR POL CTL- SOIL EROSION                                                                            |                     |
|                                                                | 04                                                                    | CONCRETE SURFACING ITEMS                                                                                      |                     |
|                                                                | 05                                                                    | ASPHALT SURFACING ITEMS                                                                                       |                     |
|                                                                | 06                                                                    | SIGNING ITEMS                                                                                                 |                     |
|                                                                | 07                                                                    | PAVEMENT MARKING ITEMS                                                                                        |                     |
|                                                                | 08                                                                    | FLASHING BEACON SYSTEM                                                                                        |                     |
|                                                                | 09                                                                    | ROADSIDE IMPROVEMENT                                                                                          |                     |
|                                                                | 10                                                                    | TRAFFIC CONTROL ITEMS                                                                                         |                     |
|                                                                |                                                                       | 3. Click "Add to Change Order".                                                                               | Add to Change Order |

| Home   Home  Home | There are unsaved changes.                                                                                                    | ×<br>Actions Help Log off                                                                            |
|----------------------------------------------------------------------------------------------------|----------------------------------------------------------------------------------------------------|----------------------------------------------------------------------------------------------------|
| Contracts Change Orders Contract Adm<br>Contract Change Order Summ                                                                                                    | nistration Contract Documentation Contract Progress Estimates Items Payment Estimate Projects Subcontracts                                                                                                    |                                                                                                    |
| ✓ Contract: 522012232 - U056-059<br>Change Order: 0003 - TESTING                                                                                                    | KA 5416-01 - GRADING AND SURFACING<br>Amount -632.70 Status: Draft                                                                                                    | 7. Click "Save"> save -?                                                                             |
| General<br>Increase/Decrease Items<br>New Items<br>Time Adjustments<br>Review Tracking<br>Approval Tracking<br>Force Accounts                                                                                                    | Vew Items      Q Type search criteria or press Enter     Advanced  Select New Item      Proj Item Ln Num Cont Item Ln Num Item - Descr Supp Descr 999 999 000042 - COMMON EXCAVATION (UNS Cat - Descr Qty Price                                                                                                    | 0 marked for deletion 0 changed Unit CUYD - CUBIC YARD Ext Amt                                       |
| Change Order Item Explanations                                                                                                    | 02 - ROAD ITEMS         Project Item Line Number* •         999         Up to 10 characters         Up to 10 characters | e*<br>2. Enter the Approved Unit Price.<br>d Amount<br>ental Description<br>son<br>Son<br>NON PART". |
| Enter the order in<br>the you want the<br>lanation to show on<br>report. Start with 1.                                                                                                    | Order*       Reference Explanation Name       Explanation Description         Q Begin typing to search or press Enter       Q         5. Press "ENTER" and select the appropriate Explanation from the list.       6. Enter         Only use "EINAL OTY" or "TENT OTY"       the change                                                                                                    | Supp Explanation Synched                                                                             |

### Pages 21-24 are for adjusting Contract Time.

| Home 🔻 | Previous - | My Pages | Save Complete | × | •       | 0    | Ċ       |
|--------|------------|----------|---------------|---|---------|------|---------|
| nome - | FICTIOUS   | my rages |               |   | Actions | Help | Log off |

#### Contracts Change Orders Contract Administration Contract Documentation Contract Progress Estimates Items Payment Estimate Projects Subcontracts

| ✓ Contract: 522012232 - U056-059 KA | 5416-01 - GRADING AND SURFACING                              | Save 🔻 ?                        |
|-------------------------------------|--------------------------------------------------------------|---------------------------------|
| Change Order: 0003 - TESTING        | Amount: 367.30 Status: Draft                                 |                                 |
| General<br>Increase/Decrease Items  | Select Contract Time <u>2. Click "Select Contract Time".</u> | 0 marked for deletion 0 changed |
| New Items                           | 1. Click the "Time A divetmente" teh                         |                                 |
| Review Tracking                     | T. Click the Time Adjustments tab.                           |                                 |
| Approval Tracking                   |                                                              |                                 |
| Force Accounts                      |                                                              |                                 |
| Change Order Item Explanations      |                                                              |                                 |

| Home Select Contract Time                                                                                                    | Save C                      | omolete             |                     |                   | V         | •                           |     |
|----------------------------------------------------------------------------------------------------|-----------------------------|---------------------|---------------------|-------------------|-----------|-----------------------------|-----|
| Contracts<br>Contract<br>Contract<br>Contract<br>Contract<br>Contract<br>Contract<br>Contract<br>Contract<br>Contract<br>Contract<br>Contract<br>Contract<br>Contract<br>Contract<br>Contract<br>Contract<br>Change Orr<br>General | ee results or Show first 10 | Press "ENTER" to se | ee the Available Ti | me Types for your | Contract. | 0 selected                  | - Q |
| Increase/D<br>New Items                                                                                                    |                             |                     |                     |                   | Add Time  | Adjustments to Change Order |     |
| Time Adjustments Review Tracking Approval Tracking Force Accounts Change Order Item Explanations                                                                                                    |                             |                     |                     |                   |           |                             |     |

| Home                    | Select Contract Time                  | Save Complete                                                      |                                                                                | v                  |                              | ▼ ()<br>×  | U<br>Log off |
|-------------------------|---------------------------------------|--------------------------------------------------------------------|--------------------------------------------------------------------------------|--------------------|------------------------------|------------|--------------|
| Contracts (<br>Contract | 0 Tune search criteria or nress Enter | Advanced Service 2 of 2                                            |                                                                                |                    |                              |            |              |
| Change Ord              | Select: All None                      | 1. Select the Tir                                                  | ne Type(s) that you are adjusting.                                             |                    |                              | 0 selected | <b>▼ ?</b>   |
| General                 | Time ID                               | Time Descr                                                         |                                                                                |                    | Time Type                    |            | changed      |
| Increase/D              | 00                                    | Main Contract Time Available Time                                  | V                                                                              |                    | Available Time               |            |              |
| New Items               | 03                                    | Cleanup Days                                                       |                                                                                |                    | Available Time               |            |              |
| Time Adjus              |                                       |                                                                    |                                                                                |                    |                              |            |              |
| Review Tra              |                                       | 2. Click "                                                         | Add Time Adjustments to Change                                                 | Order".            | Add Time Adjustments to Chan | are Order  |              |
| Approval T              |                                       |                                                                    | g.                                                                             |                    |                              | ye older   |              |
| Change Ord              | ier Item Explanations                 | NOTE: IF you are a<br>Time into the next gr<br>Cleanup Days as wel | dding enough Time to put the amou<br>roup of Cleanup Days, you will nee<br>ll. | int of<br>d to add |                              |            |              |

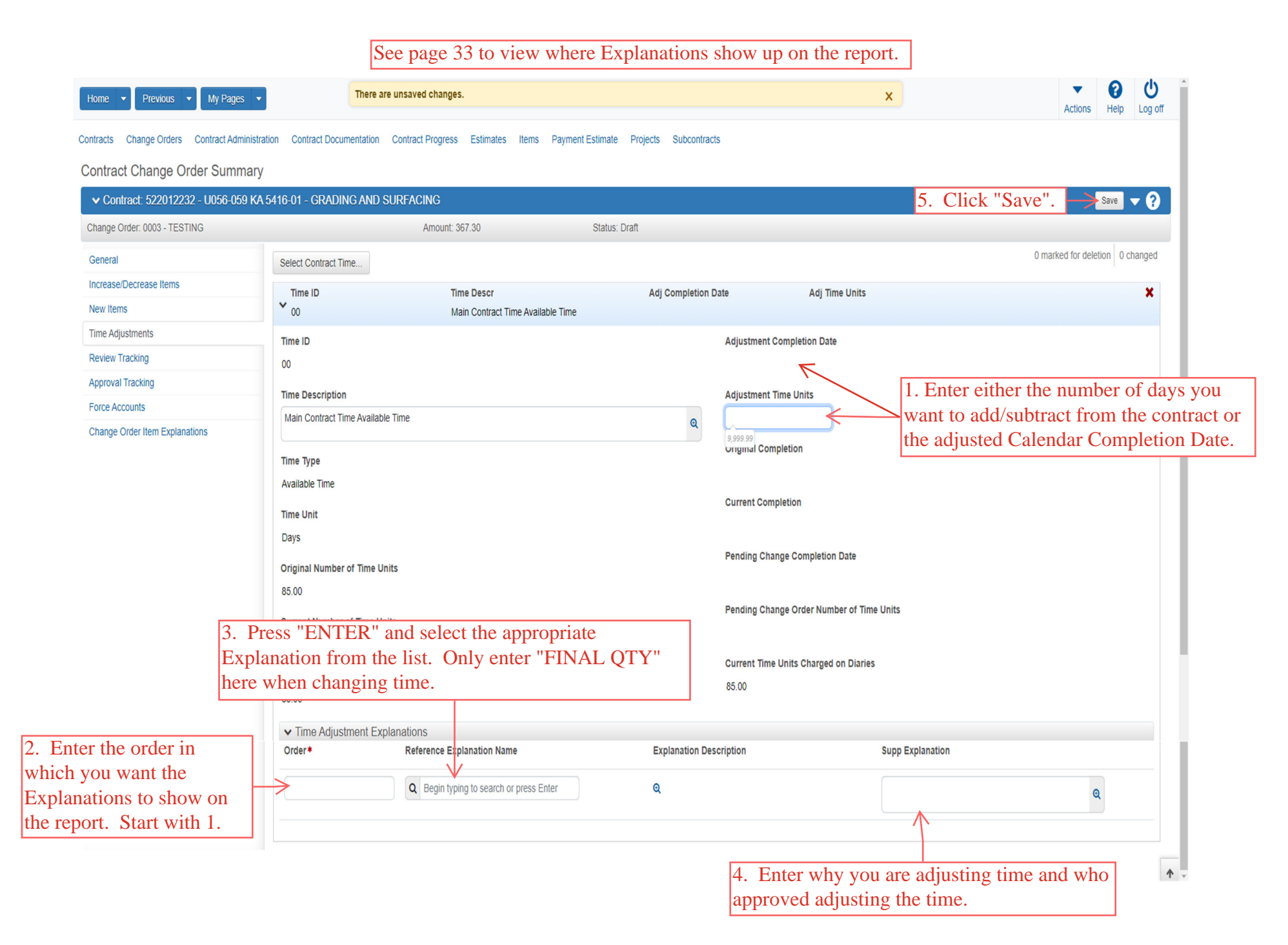

## THE NEXT PAGES ARE FOR THE **PROJMAN\_KS\_AREA** ROLE ONLY.

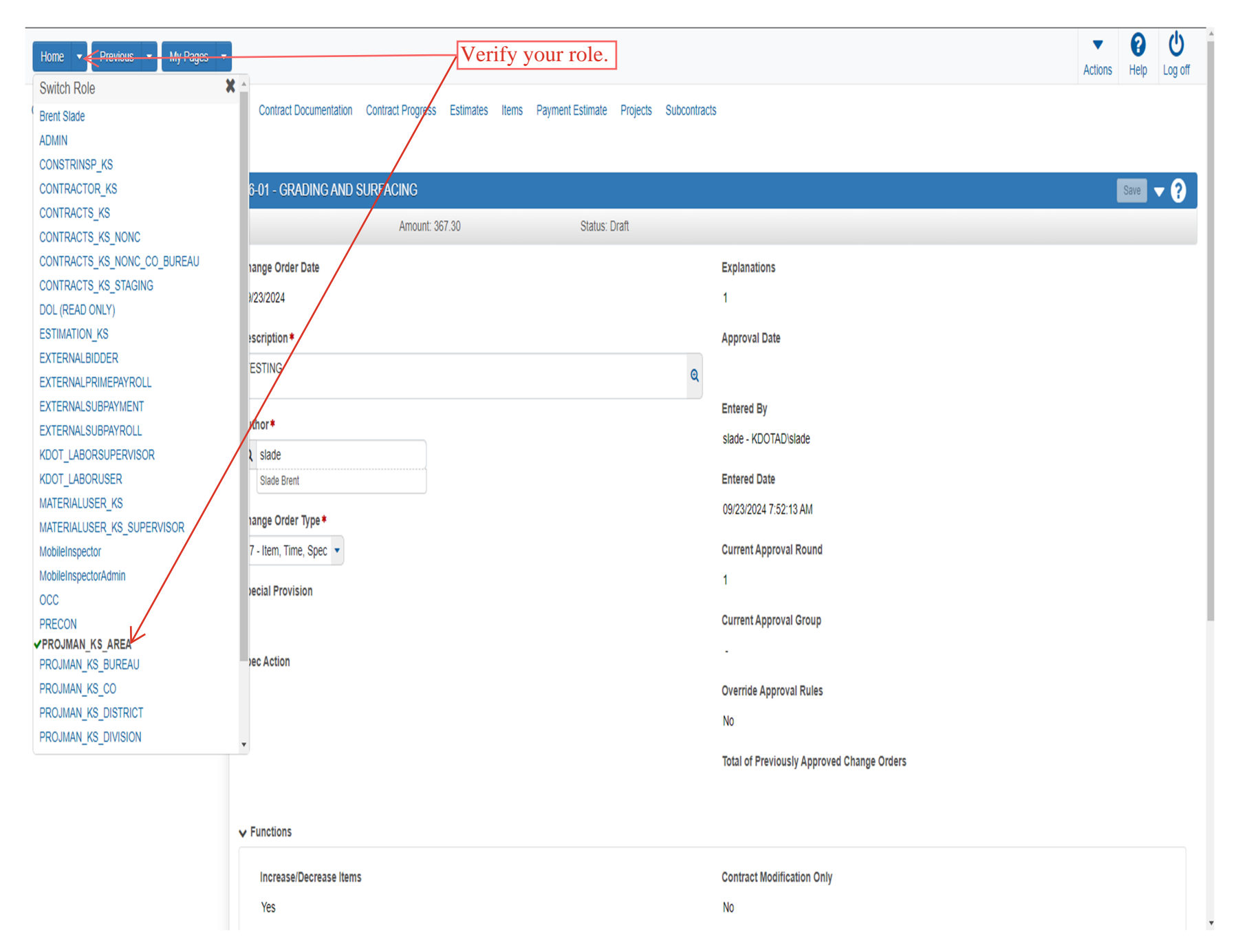

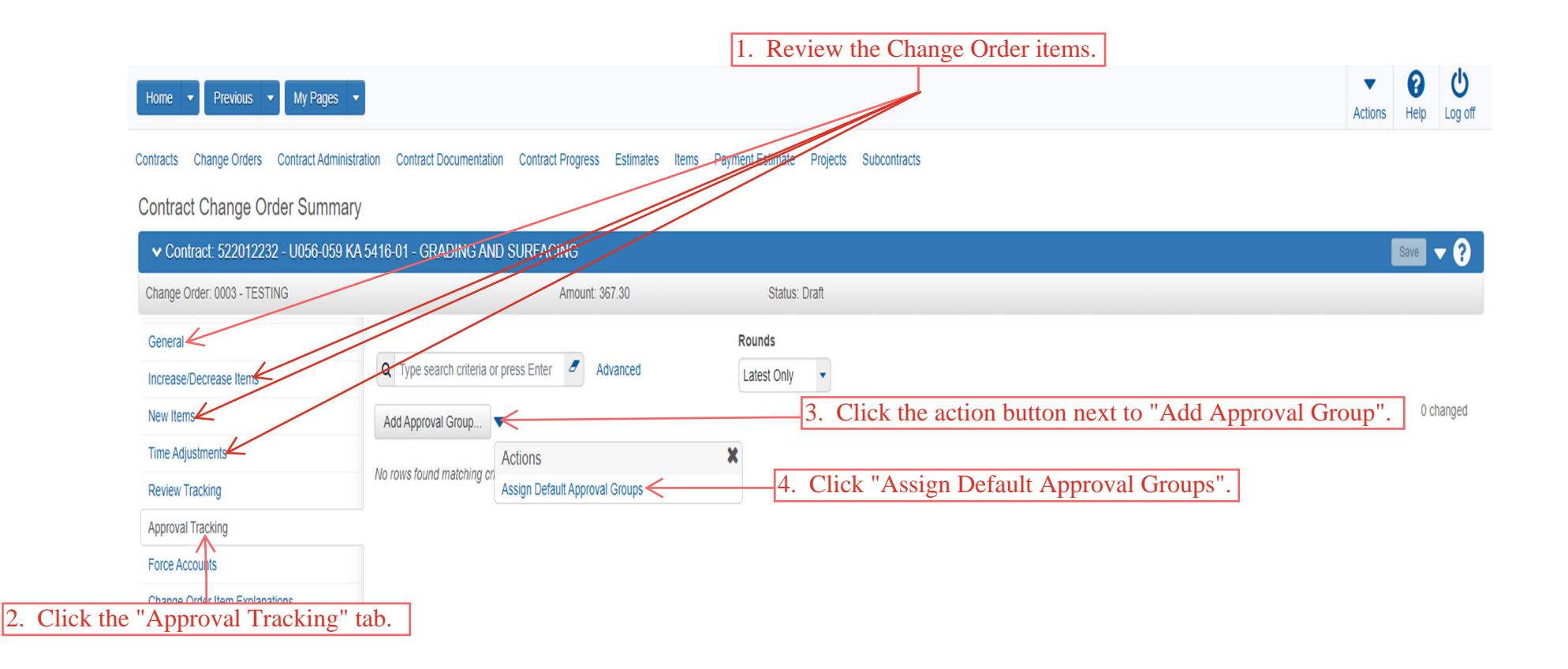

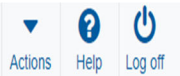

### Home 🔹 Previous 💌 My Pages 💌

Contracts Change Orders Contract Administration Contract Documentation Contract Progress Estimates Items Payment Estimate Projects Subcontracts

| Contract Change Order Summary                                                                                                    | Save Complete                                                                                                    |                                                    | x                                                                             |      |
|----------------------------------------------------------------------------------------------------|----------------------------------------------------------------------------------------------------|----------------------------------------------------|-------------------------------------------------------------------------------|------|
| ✓ Contract: 522012232 - U056-059 KA 5416-01 -                                                                                                    | GRADING AND SURFACING                                                                                                  | 1. Click the component                             | action button.                                                                |      |
| Change Order: 0003 - TESTING                                                                                                    | Amount: 367.30                                                                                                    | Status: Draft                                      | Actions                                                                       | X    |
| General     3. Click the       Increase/Decrease Items     Q Type       New Items     Add App       Time Adjustments     Appr       Review Tracking     10 - 0 | "General" tab.<br>e search criteria or press Enter Advanced Showing 6 of 6<br>proval Group  Troval Group<br>Contractor | Rounds<br>2. Click "Submit for Approval".<br>Round | Add New<br>Tasks<br>Submit for Approval<br>Views<br>Override Action<br>Issues | nged |
| Approval Tracking Decis<br>Force Accounts                                                                                                    | sion Requested Decision Provided                                                                                       | Decision                                           | Attachments and Links<br>General Notes.docx                                   |      |
| Change Order Item Explanations                                                                                                    | Area                                                                                                    | 1                                                  | Reports<br>Change Order Report                                                | •    |
| 40 -<br>>                                                                                                    | District                                                                                                    | 1                                                  |                                                                               | •    |
| 50 - 1<br>>                                                                                                    | Change Order                                                                                                    | 1                                                  |                                                                               | •    |
| 60 -<br>>                                                                                                    | Bureau                                                                                                    | 1                                                  |                                                                               | •    |
| 70 -<br>>                                                                                                    | Division                                                                                                    | 1                                                  |                                                                               | •    |

| Home                                            |                                                                                                    |                                                                                          | Actions Help Log off |
|-------------------------------------------------|----------------------------------------------------------------------------------------------------|------------------------------------------------------------------------------------------|----------------------|
| Contracts Change Orders Contract Adminis        | tration Contract Documentation Contract Progress Estimates Items Payment Estimate Projects Subcontra | acts                                                                                     |                      |
| Contract Change Order Summar                    | у                                                                                                    |                                                                                          |                      |
| ✓ Contract: 522012232 - U056-059 K              | A 5416-01 - GRADING AND SURFACING                                                                    |                                                                                          | Save 🔻 ?             |
| Change Order: 0003 - Pearson's items            | Amount: 350.00 Status: Approved                                                                      |                                                                                          |                      |
| General<br>Increase/Decrease Items<br>New Items | CO Report Click the "CO Report" link.                                                                | Explanations 1 Approval Data                                                             |                      |
| Time Adjustments                                | 08/29/2023                                                                                           | 09/26/2023                                                                               |                      |
| Review Tracking                                 | Description *                                                                                        | Entered By                                                                               |                      |
| Approval Tracking                               | Pearson's items                                                                                      | xwheim - KDOTADlxwheim                                                                   |                      |
| Force Accounts                                  |                                                                                                    | Entered Date                                                                             |                      |
| Change Order Item Explanations                  | Author*       Q     xwheim       Heim Wade       Change Order Type *       01 - Item                 | O8/16/2023 4:27:26 PM<br>Current Approval Round<br>1<br>Current Approval Group           |                      |
|                                                 | Spec Action                                                                                          | Override Approval Rules<br>No<br>Total of Previously Approved Change Orders<br>41,308.20 |                      |
|                                                 | Increase/Decrease Items<br>Yes                                                                       | Contract Modification Only<br>No                                                         |                      |

| 00 - 🖪 t 🛓 🕞 🛍 1 of 2                        | · 100% ·                                                                                                    |                                                                                                    |                                                                                                    | SAP                                    | CRYSTAL REPORTS                 |
|----------------------------------------------|----------------------------------------------------------------------------------------------------|----------------------------------------------------------------------------------------------------|----------------------------------------------------------------------------------------------------|----------------------------------------|---------------------------------|
| ÖÖ         Group Tree         «           Eg |                                                                                                    | Kansas Department of Transportat<br>Change Order                                                                                                    | on                                                                                                    | 11/08/2024 6                           | :58:54 AM<br>Report v1          |
|                                              | Contract: 522012232, GRADING AND SURFACING<br>CO Number: 0003<br>CO Status: Approved<br>Entered By: Wade Heim<br>Fed. Proj. No.: ACNHP-AS41(601)                                                                                                    | Prime Contracto<br>Revision No.:<br>Change Order Date: 8/29/2023<br>Last Updated By: Tony Menke<br>Awarded Contract Amount: \$665,685.10                                       | r: 00051, PEARSON CONSTR LLC<br>CO Type: General<br>CO Approval Date<br>Last Updated Date<br>Net CO Amount: \$ | 9/26/2023<br>± 9/26/2023<br>3350.00    |                                 |
|                                              | District: 2 DISTRICT 2<br>Route:<br>Location: GRADING AND SURFACING, KANSAS AVE (US-5<br>Project(s): KA 5416-01, GRADING AND SURFACING<br>Description: Pearson's items<br>Explanation: This change order does not affect the contract time                                                                                         | Administrative Office: District 2 Area 3 Marion Cor<br>County: C059 MCPHERSON<br>6) AND K-153 INTERSEC<br>me.                                                                  | st Area Engineer: Jo                                                                                           | seph P Palic                           |                                 |
|                                              | Increases/Decreases Category Line Num Item 01 5 070580 - FLAGGER (SET PRICE) Explanation: This is a FINAL quantity, Item 5, Flagger, is u This line item was not needed for successful completion of 1 02 10 010114 - WATER (GRADING) (SET                                                                                         | Item Source CO Original Q<br>Original 1.00<br>underrun 1.0 HR.<br>he project.<br>PRICE) Original 1.00                                                                          | y CO Qty Inc/Dec CO Total Qty<br>0 -1.000 0.000<br>0 -1.000 0.000                                              | y Unit Unit Price CO Dol<br>HOUR 25.00 | lar Amt<br>-\$25.00<br>-\$35.00 |
|                                              | Explanation: This is a FINAL quantity, Item 10, Water (Gra<br>This line item was not needed for successful completion of 1<br>04 28 010107 - WATER (AGGREGATE BA<br>Explanation: This is a FINAL quantity, Item 28, Water (Ag<br>This line item was not needed for successful completion of<br>04 30 011748 - CONCRETE CORE (SET # | kling), is underrun 1.0 MGAL<br>he project.<br>SE) (SET PRICE) Original 1.00<br>pregate Base), is underrun 1.0 MGAL.<br>he project.<br>PRICE) Original 1.00                    | 0 -1.000 0.000<br>0 4.000 5.000                                                                                | ) MGAL 35.00 ·                         | -\$35.00<br>\$480.00            |
|                                              | Explanation: This is a FINAL quantity, Item 30, Concrete (<br>Spec section 502.3 m required five thickness cores to be tai<br>05 33 011478 - WATER (EARTHWORK CI<br>(SET PRICE)<br>Explanation: This is a FINAL quantity, Item 33, Water (Ear<br>This line item was not needed for successful completion of t                      | Core, is overrun 4.0 EA.<br>ken based on the total square yards of PCC Pavement on the<br>OMPACTION) Original 1.00<br>thwork Compaction), is underrun 1.0 MGAL.<br>he project. | project.<br>0 -1.000 0.000                                                                                     | ) MGAL 35.00 ·                         | -\$35.00                        |
|                                              |                                                                                                    |                                                                                                    |                                                                                                    | Total: \$                              | ;350.00                         |
|                                              | Contract: 522012232                                                                                                    | CO Number: 0003 Revision No.:                                                                                                    |                                                                                                    | Pa                                     | ige 1 of 2                      |

Pages 31-37 are for the approval process of the Change Order. The process is the same for all levels. The role is the only thing that will change.

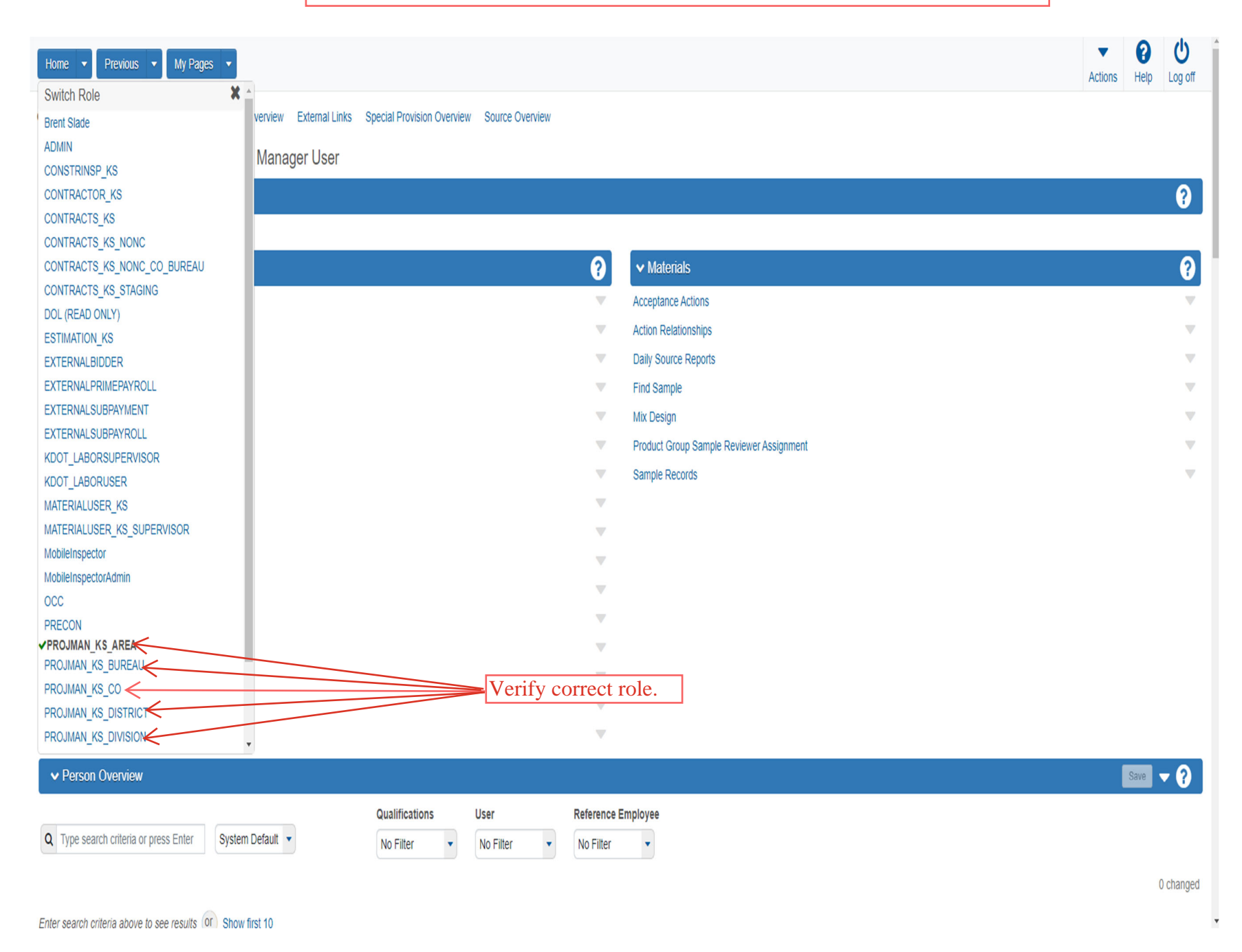

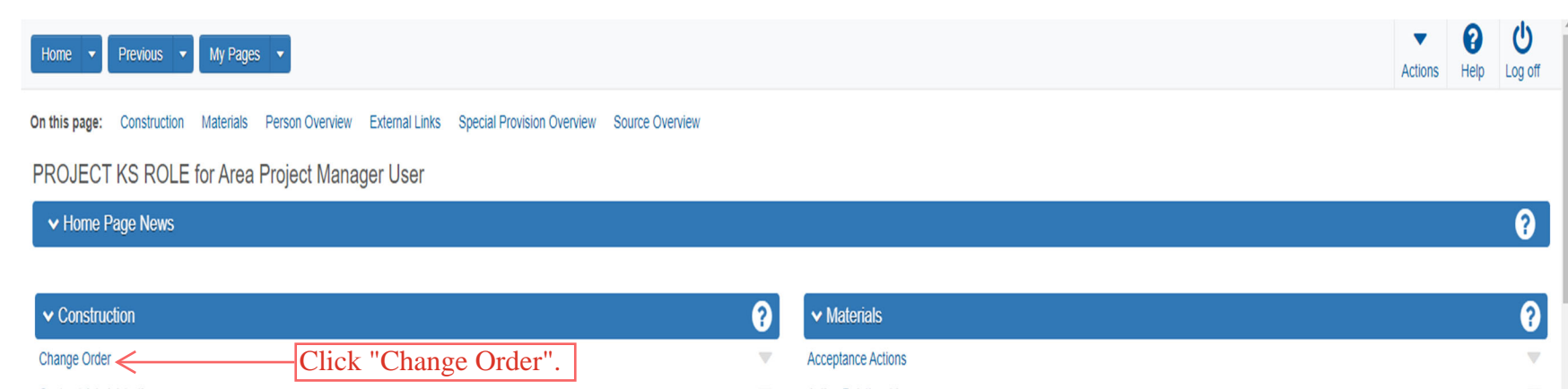

| Change Order                          | -Click "Change Order". | V                | Acceptance Actions                       | Ψ        |
|---------------------------------------|------------------------|------------------|------------------------------------------|----------|
| Contract Administration               |                        | Ψ.               | Action Relationships                     |          |
| Contract Claims                       |                        | <b>.</b>         | Daily Source Reports                     |          |
| Contract Permits                      |                        | <b>.</b>         | Find Sample                              | Ψ.       |
| Contract Progress                     |                        | <b>.</b>         | Mix Design                               |          |
| Contract Specific Authorities         |                        | <b>.</b>         | Product Group Sample Reviewer Assignment |          |
| Contract Time                         |                        | <b>.</b>         | Sample Records                           | $\nabla$ |
| Contract Vendor Assets                |                        | $\nabla$         |                                          |          |
| Contractor Evaluation                 |                        | $\nabla$         |                                          |          |
| Daily Diary                           |                        | $\nabla$         |                                          |          |
| Daily Work Reports                    |                        | ~                |                                          |          |
| Daily Work Reports by Contract        |                        | $\nabla$         |                                          |          |
| Meetings                              |                        | $\nabla$         |                                          |          |
| Payment Estimate Accounting           |                        | $\nabla$         |                                          |          |
| Payment Estimate Approval Decisions   |                        | <b>.</b>         |                                          |          |
| Payment Estimates                     |                        | Ψ.               |                                          |          |
| ✓ Person Overview                     |                        |                  |                                          | Save 🔻 ? |
| Q Type search criteria or press Enter | Qualifications         | User Reference B | mployee                                  |          |

Enter search criteria above to see results on Show first 10

0 changed

| Home   Home   Home  Home |                            | Actions Help Log off            |
|----------------------------------------------------------------------------------------------------|----------------------------|---------------------------------|
| Change Order Overview                                                                                                    |                            |                                 |
| ✓ Change Order Overview                                                                                                    |                            | Save 🔻 ?                        |
| Q Type search criteria or press Enter System Default                                                                                                    | Enter the Contract Number. |                                 |
|                                                                                                    |                            | 0 marked for deletion 0 changed |

Enter search criteria above to see results or Show first 10

| Home         | ome Verevious Verevious My Pages Verevious Help Cog off |               |                  |           |                            |            |                        |               |                                               |           |         |
|--------------|---------------------------------------------------------|---------------|------------------|-----------|----------------------------|------------|------------------------|---------------|-----------------------------------------------|-----------|---------|
| Change Order | hange Order Overview                                    |               |                  |           |                            |            |                        |               |                                               |           |         |
| ✓ Change Ord | ▼ Change Order Overview                                 |               |                  |           |                            |            |                        |               | ?                                             |           |         |
| Q 522012232  | ß                                                       | ystem Default | Showing 3 of 3   |           |                            |            |                        |               |                                               |           |         |
| Contract Id  | CT Brai Num                                             | CO Num        | Ctatua           | Amount    | 00 Ture                    | CO Data    | Current Annroval Crown | Ammaval Data  | 0 marked for dele                             | etion 0 c | :hanged |
| 522012232    | U056-059 KA 5416-01                                     | 0003          | Pending Approval | Amount 36 | 7.30 07 - Item, Time, Spec | 09/23/2024 | Contractor             | Approval Date | Q TESTING                                     |           | •       |
| 522012232    | U056-059 KA 5416-01                                     | 0002          | Pending Approval | 41,30     | 8.20 01 - Item             | 05/10/2023 | Bureau                 |               | Q Additional pavement removal and replacement | ent       | •       |
| 522012232    | U056-059 KA 5416-01                                     | 0001          | Draft            |           | 01 - Item                  | 07/13/2022 |                        |               | Q 1 LSUM to 1 EACH                            |           | •       |
|              | Click the Cha                                           | inge Or       | der number.      |           |                            |            |                        |               |                                               |           |         |

| Home                                             | s 💌                                              |                                                    |                                                   |                                                      | Actions Help Log off |
|--------------------------------------------------|--------------------------------------------------|----------------------------------------------------|---------------------------------------------------|------------------------------------------------------|----------------------|
| Contracts Change Orders Contract Adm             | ninistration Contract Documentation 1. 1<br>clic | Review the Items on the C king the different tabs. | hange Order by                                    |                                                      |                      |
| ✓ Contract: 522012232 - U056-05                  | 9 KA 5416-01 - GRADING AND SURF                  | ACING                                              | 2. Click the componen                             | t action button.                                     | <u></u> • ?          |
| Change Order: 0003 - TESTING                     |                                                  | Amount: 367.30 Status: F                           | Pending Approval                                  | Actions                                              | X                    |
| General Increase/Decrease Items                  | Change Order Date                                |                                                    | Explanations<br>1                                 | Add New<br>Tasks                                     |                      |
| New Items                                        | Description *                                    | 3. Click either "Approve<br>"Reject".              | e", "Change to Draft", or                         | Change to Draft<br>Reject                            |                      |
| Review Tracking<br>Approval Tracking             | Author*                                          |                                                    | Entered By<br>slade - KDOTADIslade                | Views<br>Attachments (0)<br>Issues                   |                      |
| Force Accounts<br>Change Order Item Explanations | Q slade<br>Slade Brent                           |                                                    | Entered Date<br>09/23/2024 7:52:13 AM             | Links<br>Attachments and Links<br>General Notes docx |                      |
|                                                  | 07 - Item, Time, Spec   Special Provision        |                                                    | Current Approval Round                            | Reports<br>Change Order Report                       |                      |
|                                                  | Spec Action                                      |                                                    | Current Approval Group<br>10 - Contractor         |                                                      |                      |
|                                                  |                                                  |                                                    | Override Approval Rules<br>No                     |                                                      |                      |
|                                                  |                                                  |                                                    | Total of Previously Approved Change Order<br>0.00 | S                                                    |                      |
|                                                  | ✓ Functions                                      |                                                    |                                                   |                                                      |                      |
|                                                  | Increase/Decrease Items<br>Yes                   |                                                    | Contract Modification Only<br>No                  |                                                      |                      |

| Home 🔻                                                                                                    | Approve                                                                                |                                                                                      |                               |                                                                                                    |                                                                             | ▼ (  | CO CONTRACTOR |
|----------------------------------------------------------------------------------------------------|----------------------------------------------------------------------------------------|--------------------------------------------------------------------------------------|-------------------------------|----------------------------------------------------------------------------------------------------|-----------------------------------------------------------------------------|------|---------------|
| Contracts (<br>Contract<br>Contract<br>Change Orr<br>General<br>Increase/D<br>New Items<br>Time Adjus<br>Review Tra | Approval Group<br>30 - Area<br>Approve<br><u>1. Clic</u><br>Approval Decision Comments | k the "Approve" check                                                                | 2. Enter Comments, IF needed. |                                                                                                    |                                                                             |      | <b>v ()</b>   |
| Approval Ti<br>Force Acco                                                                                           |                                                                                        |                                                                                      |                               |                                                                                                    | 3. Click "Save".                                                            | Save |               |
| Change Ord                                                                                                    | ler Item Explanations                                                                  | Stade Brent Change Order Type * O7 - Item, Time, Spec  Special Provision Spec Action |                               | Entered Date 09/23/2024 7:52:13 AM Current Approval Round 1 Current Approval Group 10 - Contractor Override Approval Rules No Total of Previously Approved G 0.00 | Attachments and Lin<br>General Notes.docx<br>Reports<br>Change Order Report | ks   |               |
|                                                                                                    |                                                                                        | Increase/Decrease Items<br>Yes                                                       |                               | Contract Modification Only<br>No                                                                                                    |                                                                             |      |               |

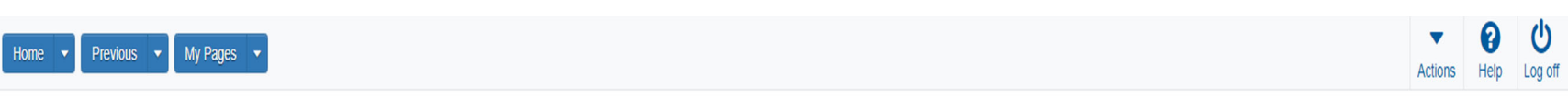

### Contracts Change Orders Contract Administration Contract Documentation Contract Progress Estimates Items Payment Estimate Projects Subcontracts

|             | ✓ Contract: 522012232 - U056-059 KA 5 | 5416-01 - GRADING AND SURFAC          |                         |                          |       |                 | Save 🔻 ?  |
|-------------|---------------------------------------|---------------------------------------|-------------------------|--------------------------|-------|-----------------|-----------|
|             | Change Order: 0003 - TESTING          |                                       | Amount: 367.30          | Status: Pending Approval |       |                 |           |
|             | General                               |                                       |                         | Rounds                   |       |                 |           |
|             | Increase/Decrease Items               | Q Type search criteria or press Enter | Advanced Showing 6 of 6 | Latest Only              |       |                 |           |
|             | New Items                             | •                                     |                         |                          |       |                 | 0 changed |
|             | Time Adjustments                      | Approval Group                        |                         |                          | Round | Override Action | •         |
|             | Review Tracking                       | 10 - Contractor                       |                         |                          | 1     |                 |           |
|             | Approval Tracking                     | Decision Requested                    | Decision Provided       | Decision                 |       |                 |           |
|             | Force Accounts                        | 09/23/2024                            |                         |                          |       |                 |           |
|             | Change Order Item Explanations        | 30 - Area                             |                         |                          | 1     |                 | •         |
| Click the " | 'Approval Tracking" ta                | b.                                    |                         |                          |       |                 |           |
|             |                                       | 40 - District                         |                         |                          | 1     |                 | •         |
|             |                                       | 50 - Change Order                     |                         |                          | 1     |                 | •         |
|             |                                       | 60 - Bureau                           |                         |                          | 1     |                 | •         |
|             |                                       | 70 - Division                         |                         |                          | 1     |                 | •         |